# Tutoriel pour s'inscrire en ligne via la plateforme swim-community du club

Après avoir cliqué sur permet de vous inscrire aux DAUPHINS SECTION PALOISE

#### 1 – Se connecter à la plateforme

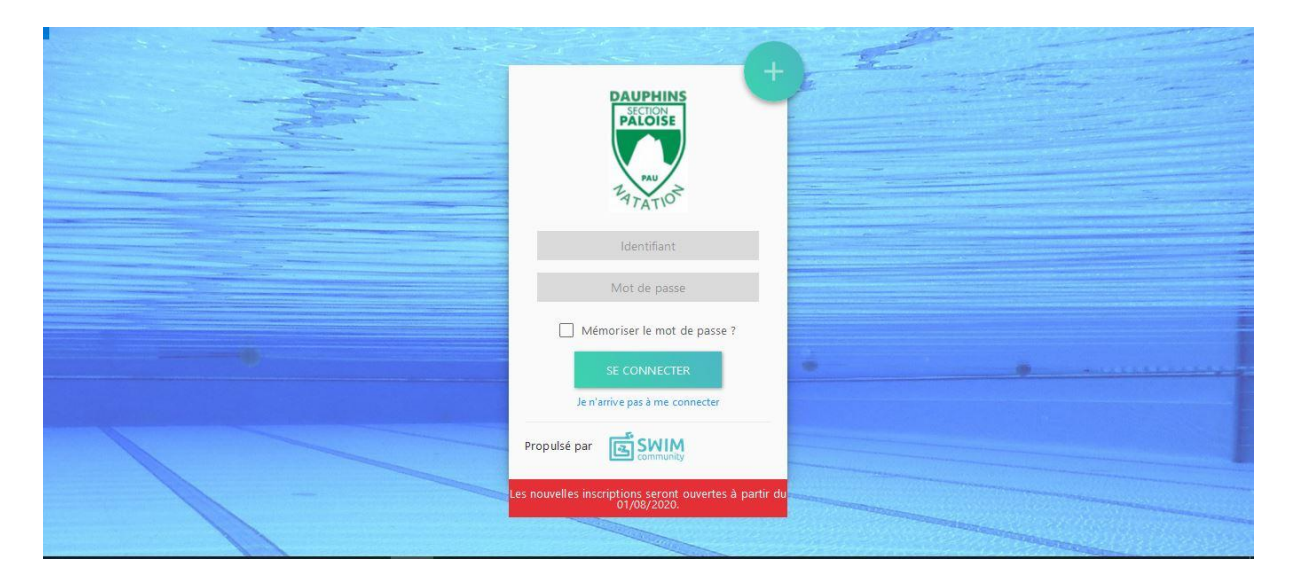

- Si vous êtes un nouvel adhérent, cliquer sur 💆
- Si vous êtes un ancien adhérent, saisir votre *identifiant* et votre *mot de passe*.

Une fois connectée vous arrivez sur votre page d'accueil et vous pouvez démarrer votre inscription

#### 2a - Pour les nouveaux adhérents

Une page d'accueil vous permet de saisir votre compte utilisateur.

#### Création du compte utilisateur

| . Informations personnelles             |                                          |                         |                            |
|-----------------------------------------|------------------------------------------|-------------------------|----------------------------|
| Homme 🛞 Femme                           |                                          |                         |                            |
| lom *                                   | Prénom *                                 |                         | Date de nalssance *        |
|                                         |                                          |                         | jj/mm/aasa                 |
| ] Je suis licendié                      |                                          |                         |                            |
| eu de nalosance 👻                       | Département de naissance                 | -                       |                            |
|                                         | 5 chilfres maximum, pour un<br>metre 333 | poja de notisionae êman | 54                         |
| Coordonnées                             |                                          |                         |                            |
| dresse *                                |                                          | Code postal *           | Ville -                    |
| ays                                     | N* Mobile                                |                         | N* Téléphone fixe          |
| FRAINCE                                 |                                          |                         |                            |
| . Identifiants                          |                                          |                         |                            |
| dresse de messageri e 🐣                 |                                          | Confirmer l'adresse di  | e message ne               |
| ] l'autorise à être contacté par la FFN |                                          | J'autorise à être co    | ontacté par Swim-Community |
| lot de passe *                          | Confirmer le mot de passe                |                         |                            |
| 6                                       | 1                                        |                         |                            |
| . Commentaire                           |                                          |                         |                            |
|                                         |                                          |                         |                            |
| ommentalite                             |                                          |                         |                            |

Saisir les informations demandées, certaines sont obligatoires (\*).

Si vous êtes licencié FFN, FFH ou FFSA et que vous effectuez un transfert, cocher la case **«Je suis licencié»** votre numéro de licence vous sera alors demandé.

Attention à la règle de codification du mot de passe : 6 à 20 caractères avec au moins un des caractères Suivant : @#\$%^\*/?

Cliquer «SUIVANT»

| Création du compte                                                                | Association de membres                                   | Choix des prestations | Documents nécessaires | — 5<br>Règlement |
|-----------------------------------------------------------------------------------|----------------------------------------------------------|-----------------------|-----------------------|------------------|
| Ajouter un membre +<br>Liste des membre<br>Si vous ne souhaitez pas rattacher d'a | S qui sont rattaché:<br>utre membre cliquez sur suivant. | s à votre compte      |                       |                  |

Vous pouvez ajouter un autre membre **«Ajouter un membre»** (Retour à la saisie précédente), sinon cliquer sur **«SUIVANT»**.

Pour les membres ajoutés, le lien d'affiliation est demandé (Conjoint ou Enfant)

Si plusieurs membres ont été enregistrés cliquer sur **«SUIVANT»** pour aller à la page <u>Choix du membre à</u> <u>inscrire</u>, sinon aller à la page <u>Choix de la pratique sportive</u>

#### 2b - Pour les anciens adhérents

| saison<br>saison 2020/2021 *       |                                               | Bienvenue<br>■ Mode Membre ← |
|------------------------------------|-----------------------------------------------|------------------------------|
| Hes commandes                      | Prochaines prestations                        | Evénement                    |
| ∰<br>Mes factures                  | PAU<br>PAU<br>BENEVOLES OFFICIELS Pas d'appel |                              |
| Nouveille inscription              | PAU<br>PAU<br>BENEVOLES OFFICIELS Pas d'appel |                              |
| Inscription à la séance            |                                               |                              |
| Séances restantes de votre famille | Prochaines échéances                          |                              |
| SÉLECTIONNER -                     | Vous n'avez aucune échéance à venir           |                              |
|                                    |                                               |                              |

Sur votre page d'accueil, cliquer sur le bouton «Nouvelle inscription»

#### 3 – Modification de vos informations personnelles

Vous pouvez dans une première étape modifier vos informations personnelles.

| alson<br>alson 2020/2021 *                                                                                      |                              |                                            |                        | Bervarius Mode 6 |
|----------------------------------------------------------------------------------------------------|------------------------------|--------------------------------------------|------------------------|------------------|
| (1)<br>Modification du compte                                                                                   | Association de membres       | Choir des pristations                      | Documents redessatives | 5<br>Rågtement   |
| Indification du compte utilisateur                                                                              |                              |                                            |                        |                  |
| Informations personnelles                                                                                       |                              |                                            |                        |                  |
|                                                                                                    |                              |                                            |                        |                  |
| Homme O Femme                                                                                                   |                              |                                            |                        |                  |
|                                                                                                    | Conc.                        |                                            |                        |                  |
|                                                                                                    |                              |                                            |                        |                  |
| Je suis licendé                                                                                                 |                              |                                            |                        |                  |
| u de nalissance in                                                                                              | Département de nalssa        | nes =                                      |                        |                  |
| abar                                                                                                    | 999<br>3 ch/ma: maximum, pag | ir um gans de hátusánce étrangel metre 200 |                        |                  |
| Coordonnées                                                                                                    |                              |                                            |                        |                  |
| naar -                                                                                                    |                              | Code poiza / -                             | Wie -                  |                  |
| the second second second second second second second second second second second second second second second se |                              | 64000                                      | RALL                   |                  |
| 400                                                                                                    | 1/* Mobile                   |                                            | Nº Téléphone file      |                  |
| AANCE                                                                                                    | -                            |                                            |                        |                  |
| Identifiants                                                                                                    |                              |                                            |                        |                  |
| nesse de messagente .*                                                                                          |                              |                                            |                        |                  |
| ener vine vielen met                                                                                            |                              |                                            |                        |                  |
|                                                                                                    |                              |                                            |                        |                  |
| L'actorise à être contacté par la RNI                                                                           |                              | J'autorise à être contacté par Swim        | -community             |                  |

- Pour les anciens adhérents, il faut vérifier que vos informations soient correctes
- Le champs « Je suis licencié » sera rempli par le secrétariat.

Lorsque l'ensemble des informations est complété, passer à l'étape suivante en cliquant sur le bouton **«SUIVANT»** 

#### 4 – Ajouter des membres de sa famille

| 1 2 Association de membres Choix   Ajouter un membre +   Liste des membres qui sont rattachés à votre contraction Contraction | 3 4<br>es prestations Documents nécessaires | 5<br>Règlement |
|----------------------------------------------------------------------------------------------------|---------------------------------------------|----------------|
| Ajouter un membre +<br>Liste des membres qui sont rattachés à votre co                                                        |                                             | 7              |
|                                                                                                    | mnte                                        |                |
| Conjoint                                                                                                    | mpte                                        |                |
| Conform                                                                                                    |                                             |                |
|                                                                                                    |                                             |                |
| li ×                                                                                                    |                                             |                |

Vous pouvez vérifier les données des membres de votre famille ou ajouter des nouveaux nageurs. Une fois que l'ensemble des membres à inscrire est ajouté, vous pouvez passer à l'étape suivante en cliquant sur le bouton **«SUIVANT»**.

## 5 – Choisir un membre à inscrire

Pour chaque membre à inscrire, il est nécessaire de choisir son groupe d'entraînement.

| BADDreamer<br>BADDreamer<br>Saty Art of | saison<br>saison 2020/2021                                     | Bienvenue                                      | Mode Membre 🖨 |
|-----------------------------------------|----------------------------------------------------------------|------------------------------------------------|---------------|
|                                         | Inscription à la saison SAISON 2020/2021                       | N° de commande <b>CG202007000322</b>           |               |
|                                         | Pensez à payer ou valider votre commande à la dernière étape p | our que vos choix soient pris en compte.       |               |
|                                         |                                                                | Sélection du membre                            |               |
|                                         | Membre principal<br>SÉLECTION DU MEMBRE                        | Conjoint<br>TON DU MEMBRE<br>aucune prestation |               |

- Pour les nouveaux adhérents, choisir le groupe qui vous correspond le mieux. Le groupe sera validé par l'entraîneur lors de la première séance.
- Pour les anciens adhérents, un document vous a été transmis par mail avec l'affectation dans le groupe qui vous correspond.

La première étape consiste donc à sélectionner le membre de votre famille que vous voulez positionner dans un groupe d'entraînement. Par exemple **Conjoint.** 

| 6                                    | – Choix de la p                                | oratique sportiv               | ve                    |
|--------------------------------------|------------------------------------------------|--------------------------------|-----------------------|
| Création du compte A                 | ssociation de membres Choix des pr             | estations Documents nécessaire | es Règlement          |
| Inscription à la saison SAISON       | 2020/2021                                      | N° de commande CG2020080       | 00025                 |
| Pensez a payer ou valider votre comm | ande a la derniere etape pour que vos choix so | sient pris en compte.          | VOIR LE RÉCAPITULATIF |
| BENEVOLES                            | COMPETITION                                    | ECOLE DE NATATION              | HANDISPORT            |
| NAGEZ FORME SANTE                    | PERFECTIONNEMENT/LOISIR                        | SPORT ADAPTE                   |                       |
| RETOUR                               |                                                |                                | SURVANT               |

Plusieurs pratiques sportives sont offertes par le club. Chaque groupe d'entraînement des **DAUPHINS SECTION PALOISE** rentre dans une de ces pratiques sportives.

| Pratique sportive à choisir | Groupe d'entraînement DSP   | Age         | Conditions d'accés                                                                              |
|-----------------------------|-----------------------------|-------------|-------------------------------------------------------------------------------------------------|
| Bénévoles                   | Encadrement                 | 16 à 99 ans | Aucune                                                                                          |
|                             | Officiel                    | 16 à 99 ans | Aucune                                                                                          |
| Ecole de Natation           | Eveil                       | 4à6Ans      | Autonome                                                                                        |
|                             | Débutant                    | 6 à 9 Ans   | Pouvoir se déplacer sans ceinture ni brassards sur une distance de 25m.                         |
|                             | ENF1                        | 6 à 9 Ans   | Capable d'effectuer 25m en position ventrale et dorsale sans ceinture ni bouée.                 |
|                             | ENF2                        | 6 à 9 Ans   | Avoir passé son PASSEPORT DE L'EAU ou avoir la capacité de l'obtenir lors des 1ere session.     |
| Perfectionnement/Loisir     | Adulte débutant             | +18 Ans     | Pouvoir se déplacer sans ceinture ni brassards sur une distance de 25m.                         |
|                             | Adulte                      | +18 Ans     | Capable d'effectuer 50M en position ventrale suivi de 50M dorsale sans arrêt.                   |
|                             | Jeune                       | 10à15       | Capable d'effectuer 50M en position ventrale suivi de 50M dorsale sans arrêt.                   |
|                             | Junior/Sénior               | 16 à 18 ans | Effectuer au moins 100M en crawl et en dos sans s'arrêter.                                      |
| Compétition                 | Avenir + ENF3               | 8 à 11 ans  | Etre titulaire du Pass'Competition ou avoir le niveau pour l'obtenir (ENF 3). Venir minimum à 2 |
|                             | Jeune Départemental         | 11 à 13 ans | Etre titulaire du Pass'Compétition                                                              |
|                             | Jeune Performance           | 11 à 13 ans | Avoir réalisé des performances d'un niveau régional Jeune de son année.                         |
|                             | Junior/Sénior Départemental | 14 à 21 ans | Capable d'effectuer un 200.4N                                                                   |
|                             | Junior/Sénior Régional      | 14 à 21 ans | Inscription soumise à la décision du Coach                                                      |
| 1 C                         | Junior/Séniors Performance  | 14 à 21 ans | Inscription soumise à la décision du Coach                                                      |
|                             | Maitre                      | +21 Ans     | Capable d'effectuer un 200 4N                                                                   |
| Nagez Forme Santé           | Santé                       | +'18 Ans    |                                                                                                 |
| Handisport                  | Eveil                       | 6 à 9 Ans   |                                                                                                 |
|                             | Performance                 | +18 Ans     |                                                                                                 |
| Sport Adapté                | Eveil                       | 6 à 9 Ans   |                                                                                                 |
|                             | Perfectionnement            | +11 Ans     |                                                                                                 |
|                             | Performance                 | +11 Ans     |                                                                                                 |

Il faut donc en premier lieu choisir une pratique. Exemple «PERFECTIONNEMENT/LOISIR»

Le tableau des pratiques sportives des différents groupes d'entraînement des **DAUPHINS SECTION PALOISE** 

#### 7 – Choix du groupe (enfin !)

| nscription à la saison SAISON 2020/2021                                                         | N° de commande CG202007000322 |                  |      |
|-------------------------------------------------------------------------------------------------|-------------------------------|------------------|------|
| Pensez à payer ou valider votre commande à la dernière étape pour que vos cho                   | ix soient pris en compte.     |                  |      |
|                                                                                                 |                               | VOIR LE RÉCAPITU | LATI |
| PERI                                                                                            | FECTIONNEMENT/LOISIR          |                  | ×    |
| ADULTES                                                                                         |                               | () Horaires      | ^    |
| Abonnement à un nb. de séance<br>1 Séance 230,00 €<br>2 Séances 230,00 €                        |                               |                  |      |
| ADULTES DEBUTANT                                                                                |                               | • Horaires       | ,    |
| JEUNES PERFECTIONNEMENT<br>Uniquement pour les membres nés entre le 01/01/2007 et le 31/12/2011 |                               | • Horaires       | `    |
| JUNIORS/SENIORS PERFECTIONNEMENT                                                                |                               | • Horaires       |      |

Les différents groupes de l'activité sont affichés.

En cliquant sur **''Horaires''**,ici **«ADULTE»**, les différents créneaux disponibles du groupe sont affichés ainsi que le nombre de séances possibles pour cette activité (Ici 2)

Cocher la case abonnement à un nombre de séance : le détail des différents créneaux apparait.

| nsez à payer ou valider votre commande à la dernière étape pour que vos choix soient pris en compte. |                         |                     |
|----------------------------------------------------------------------------------------------------|-------------------------|---------------------|
|                                                                                                    |                         | VOIR LE RÉCAPITULAT |
| PERFECTIONNEMENT/LOISIR                                                                              |                         | >                   |
| DULTES Inscrit                                                                                       |                         | • Horaires          |
| Abonnement à un nb. de séance<br>1 Séance 230,00 €                                                   | Sélectionn              | ez vos dates        |
| 2 Séances 230,00 €                                                                                   | ♥ PAU                   |                     |
|                                                                                                    | mar. 19:30 - 20:30   7  |                     |
|                                                                                                    | mer. 12:00 - 13:30   17 | -                   |
|                                                                                                    | mer. 17:30 - 19:00   8  | *                   |
|                                                                                                    | ven. 19:00 - 20:30   4  | •                   |
|                                                                                                    |                         |                     |

Cocher les deux créneaux qui vous conviendraient en fonction des places disponibles.

Lorsque cette opération est effectuée, vous pouvez cliquer sur le bouton «SUIVANT»

# Vous devez répéter les opérations 5 à 7 pour tous les membres de votre famille.

Lorsque tous les membres sont inscrits, vous pouvez passer à l'étape suivante. Vous pouvez procéder aux inscriptions des membres de votre famille en plusieurs étapes, cela ne va pas modifier le montant de l'adhésion pour le second et troisième membre.

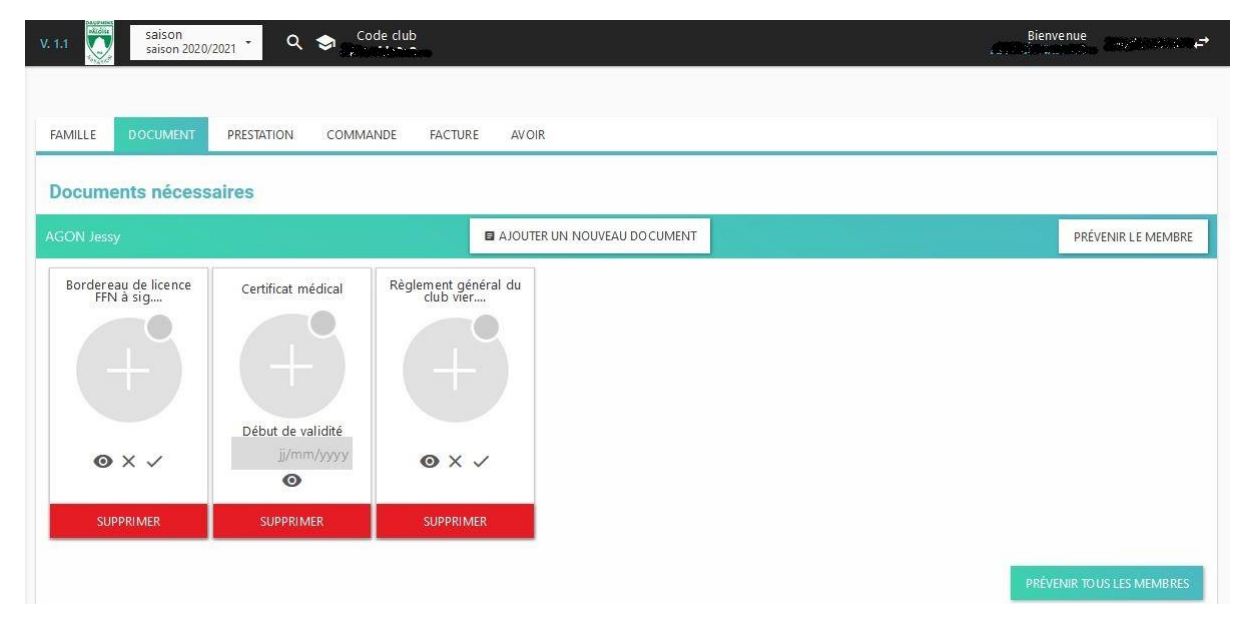

8 - Le téléchargement des documents

Il est maintenant temps de télécharger les pièces nécessaires à l'inscription. Ce téléchargement peut être effectué lors de l'inscription ou a posteriori en cliquant sur le menu **«Mon Suivi»** de votre page d'accueil. Lorsque vous avez fini de télécharger les pièces ou que vous le faites a posteriori, vous pouvez passer à l'étape suivante.

**Pour les anciens adhérents,** vous n'avez pas besoin de fournir un certificat médical si celui de la saison dernière est daté de moins de 3 ans. Sinon, vous serez contacté par le secrétariat. Si le certificat médical est de l'année en cours, le **Questionnaire Médical** n'est pas nécessaire.

#### Les documents à remplir sont disponibles au téléchargement à partir de cette page (en bas de la page web)

## 9 – Validation de la commande

L'étape suivante consiste à la validation de la commande et au choix du mode de règlement de la cotisation.

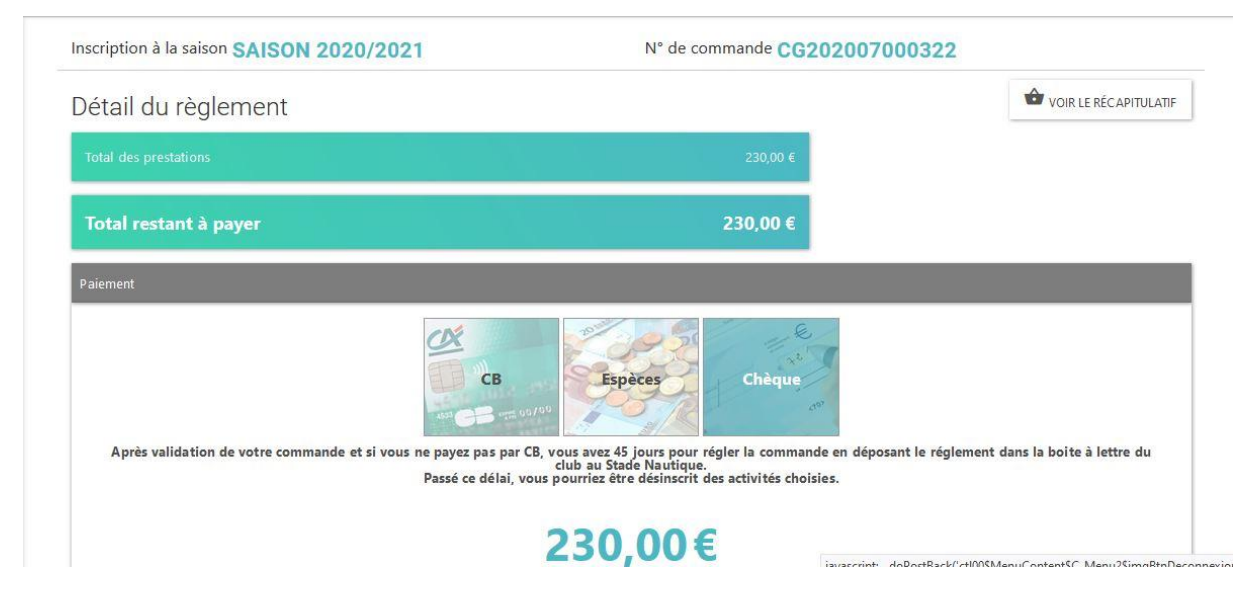

Le mode de paiement par défaut lors du réglement de la commande est la CB qui génère des frais de gestion du fournisseur. Le règlement peut s'étaler sur 3 mois. Actuellement, comme les saisons précédentes, les **DAUPHINS SECTION PALOISE** privilégie le paiement par chèque. Le règlement peut s'effectuer en 5 fois.

A cette étape il est nécessaire de vérifier que les réductions sont bien appliquées. Si vous rencontrez un souci à ce niveau, merci de contacter par mail les **DAUPHINS SECTION PALOISE** pour que nous fassions les modifications éventuelles de paramétrage. Sinon, vous pouvez valider l'inscription. Un mail de validation vous sera envoyé par la plateforme Swim-Community.

L'inscription sera validée par le secrétariat des **DAUPHINS SECTION PALOISE** après réception des pièces du dossier d'inscription (par téléchargement dans la plateforme) ainsi que du règlement qui doit nous parvenir dans les 15 jours qui suivent l'inscription. Passé ce délai de 15 jours, l'inscription sera automatiquement annulée par le logiciel. Ceci afin de libérer des places par des inscriptions non confirmées

Adresse :

DAUPHINS SECTION PALOISE Stade Nautique Avenue Nitot 64000 PAU

Si, malgré ce tutoriel, vous avez des difficultés sur la procédure d'inscription, les membres du secrétariat seront disponibles lors des permanences qui seront mises en place en début de saison pour vous aider à faire les opérations.